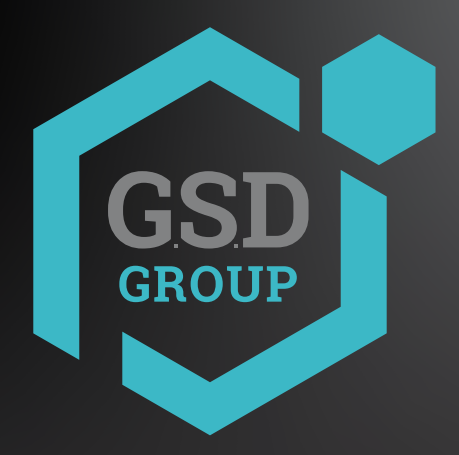

## **ENREGISTREUR** VIDÉO NUMÉRIQUE

## Guide d'Installation Rapide

#### **(D)** GSDGROUPINC.COM

#### 3) Date / heure

Ce menu vous permet de configurer la date, l'heure, le format de la date, le format de l'heure, le fuseau horaire, le NTP et le DST.

#### Date et heure

Cliquez sur l'icône du calendrier pour définir la date actuelle du système.

| Date and Time NTP | DST        |   |
|-------------------|------------|---|
| Date              | 10/25/2017 | i |
| Time              | 15:39:21   |   |
| Date Format       | MM/DD/YY   | ~ |
| Time Format       | 24Hour     | ~ |
| Time Zone         | GMT+08:00  | ~ |

Date: cliquez sur l'icône du calendrier pour régler la date du système.

Heure: cliquez pour régler l'heure du système. Format de date: choisissez dans le menu déroulant pour définir le format de date préféré. Format horaire: choisissez un format horaire compris entre 24 heures et 12 heures.

Fuseau horaire: définissez le fuseau horaire correct.

La première fois que vous exécutez le NVR, vous devrez définir votre mot de passe immédiatement afin de protéger

Veuillez vous assurer d'enregistrer votre nom d'utilisateur et votre mot de passe et de les enregistrer dans un endroit sûr. Si vous oubliez votre mot de passe, vous ne pourrez pas vous connecter au système, veuillez contacter votre revendeur po réinitialiser le mot de passe.

# **1.Diagramme de Connexion** rrr. ( ...... °°° PoE Switch

- 1) Vous nouvez vous connecter à d'autres caméras IP à distance via Internet
- 2) Connectez un câble Ethernet RJ45 CAT.5E ou supérieur pour la connectivité locale. Vous pouvez vous connecter vers d'autres caméras IP via votre réseau local.
- 3) Conversation vocale bidirectionnelle avec le PC distant
- 4) Connectez un disque dur externe aux fichiers de sauvegarde stockés sur le NVR
- 5) Connectez le câble d'alimentation inclus (48V / 2A, connecteur DIN à 4 broches).
- 6) Utilisez le disque flash USB pour la sauvegarde, l'appareil photo ou la mise à niveau du système
- 7) C onnectez un périphérique RS-485 tel qu'une caméra dôme rapide.
- 8) C onnectez un périphérique de sortie d'alarme externe tel qu'une sirène
- 9) Connecter des capteurs d'alarme externes. 10) C onnectez la sortie vidéo du NVR au téléviseur ou au moniteur via une connexion HDMI ou VGA
- 11) Connectez des haut-parleurs si vous souhaitez écouter le son audio en direct ou la lecture audio à
- partir du NVR.
- 12) Connectez les caméras IP PoE. La transmission des caméras peut prendre jusqu'à 1 minute vidéo sur le NVR
- Note: Le diagramme ci-dessus est nour référence seulement. La connexion pratique neut être différente en fonction du NVR que vous avez acheté.

#### NTP

NTP signifie protocole de temps réseau. Cette fonctionnalité vous permet de synchroniser la date et l'heure automatiquement sur le NVR Internet. Par conséquent, le NVR doit être connecté à Internet

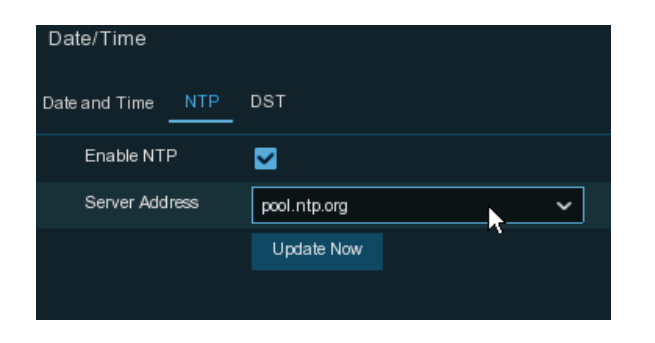

Cochez la case «NTP» et sélectionnez le serveur NTP.

#### DST

DST signifie l'heure d'été.

| Date and Time | NTP DST |          |         |          |      |   |          |
|---------------|---------|----------|---------|----------|------|---|----------|
| Enable DST    |         |          |         |          |      |   |          |
| Time Offset   | 1Hour   | <u>`</u> |         |          |      |   |          |
| DST Mode      | Week    | ~        |         |          |      |   |          |
| Start Time    | Mar.    | ~        | The 2nd | ~        | Sun. | ~ | 02:00:00 |
| End Time      | Nov.    | ~        | The 1st | <b>`</b> | Sun. | ~ | 02:00:00 |
|               |         |          |         |          |      |   |          |
|               |         |          |         |          |      |   |          |

DST : Activer si l'heure d'été (DST) est observée dans votre région Décalage horaire: sélectionnez la durée de décalage pour l'heure d'été. Mode heure: choisissez de régler l'heure d'été en semaines ou en jours Heure de début / Heure de fin: définissez l'heure de début et l'heure de fin de l'heure d'été

## 2. Installation du disque dur

Ce NVR prend en charge deux disques durs SATA 3,5 "ou 2,5"

2.5" disque dur

Mise en garde: N'installez ni retirez le lecteur de disque dur lorsque l'appareil est sous tension

a) Connectez les câbles de données et d'alimentation b) Retournez soigneusement le boîtier du aux deux disques durs et placez les disques durs NVR et fixez les disques durs au NVR sur le boîtier du NVR avec les huit (8) vis.

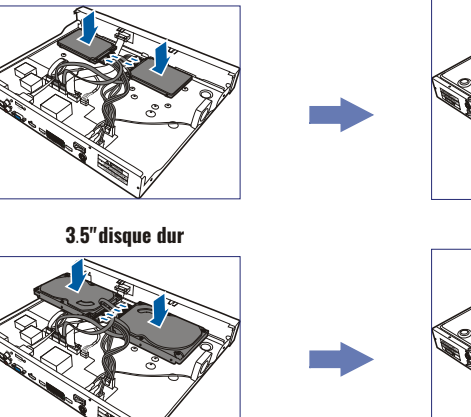

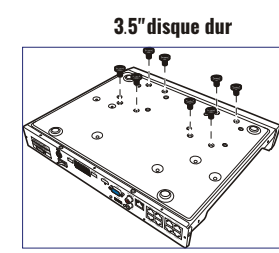

2.5" disque dur

#### 4)Caméra IP

Ce menu vous permet d'ajouter des caméras IP au NVR.

|    |      |                   |      |              | v | Viza | ď |         |  |    |     |             | ×     |
|----|------|-------------------|------|--------------|---|------|---|---------|--|----|-----|-------------|-------|
| IP | Came | ra                |      |              |   |      |   |         |  |    |     |             |       |
|    |      | IP Address/Domain |      | Manufacturer |   |      |   | Channel |  |    |     | dress/Domai | n Sul |
|    |      | 192.168.6.171     | 9988 |              |   |      |   | IP CH1  |  |    |     |             |       |
|    |      | 192.168.6.173     | 9988 |              |   |      |   | IP CH2  |  |    |     |             |       |
|    |      | 192.168.6.152     | 9988 |              |   |      |   | IP CH3  |  |    |     |             |       |
|    |      | 192.168.6.162     | 9988 |              |   |      |   | IP CH4  |  |    |     |             |       |
|    |      | 192.168.6.165     | 9988 |              |   |      |   | IP CH5  |  |    |     |             |       |
|    |      | 192.168.6.155     | 9988 |              |   |      |   | IP CH6  |  |    |     |             |       |
|    |      | 192.168.6.168     | 9988 |              |   |      |   | IP CH7  |  |    |     |             |       |
|    |      |                   | 9988 |              |   |      |   | IP CH8  |  |    |     |             |       |
|    |      | 192.168.6.174     | 9988 |              |   |      |   | IP CH9  |  |    |     |             |       |
|    |      | 192.168.6.172     | 9988 |              |   |      |   | IP CH10 |  |    |     |             |       |
|    |      | 192.168.6.170     | 9988 |              |   |      |   | IP CH11 |  |    |     |             |       |
|    |      | 192.168.6.169     | 9988 |              |   |      |   | IP CH12 |  |    |     |             |       |
|    |      | 192.168.6.159     | 9988 |              |   |      |   |         |  |    |     |             |       |
|    |      |                   |      |              |   |      | - |         |  |    |     |             |       |
| s  |      |                   |      |              |   |      |   |         |  |    |     |             |       |
|    |      |                   |      |              |   |      |   |         |  | Ne | axt |             |       |

Cliquez sur Rechercher pour rechercher des caméras IP sur le même réseau. Choisissez la ou les caméras IP que vous souhaitez pour aiouter, puis cliquez sur l'icône -> pour aiouter au NVR

| Position  | Left-Top | ~ |               |         |
|-----------|----------|---|---------------|---------|
| Port      |          |   | 🗹 Auto        |         |
| Protocol  |          |   | 🗹 Auto        |         |
| User Name | admin    |   |               |         |
| Password  |          |   | Show Password |         |
|           |          |   |               |         |
|           |          |   |               |         |
|           |          |   | Add           | Cancel  |
|           |          |   | Add           | Carlosi |

Saisissez le nom d'utilisateur et le mot de passe de la caméra pour ajouter la ou les caméras Vous pouvez également cliquer sur le bouton + pour ajouter une caméra IP individuelle à un seul

## 3.Assistant de démarrage

Le menu de configuration de l'assistant comprend: page de démarrage de l'assistant, réseau, configuration réseau, date / heure, Configuration IPC, disque, résolution, mobile et résumé.

#### 1) Démarrer l'assistant

2) Configuration du réseau

Cliquez sur l'assistant de démarrage pour passer l'étape su

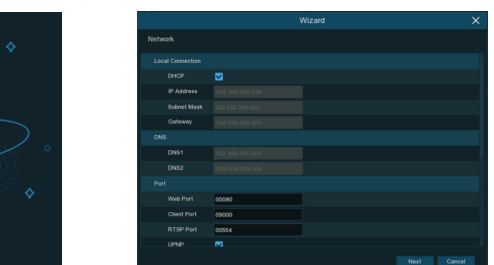

Si vous vous connectez à un routeur permet d'utiliser DHCP, veuillez cocher la case DHCP. Le routeur attribuez automatiquement tous les paramètres réseau à votre NVR. Sauf si le réseau est traités manuellement ci-dessous les paramètres: Adresse IP: L'adresse IP identifie le NVR dans le réseau. Il se compose de quatre groupes

des nombres entre 0 et 255, séparés par des points. Par exemple, «192.168.001.100». Masque sous-réseau : le masque de sous-réseau est un paramètre réseau qui définit une plage d'adresses IP qui peut être utilisé dans un réseau. Si l'adresse IP est comme une rue dans laquelle vous vivez, masque de sous-réseau c'est comme un quartier. L'adresse de sous-réseau se compose également de quatre groupes de nombres, séparés par des périodes. Par exemple, "255 255 000 000"

Passerelle: Cette adresse permet au NVR d'accéder à Internet. Le format de la passerelle l'adresse est la même que l'adresse IP. Par exemple, «192.168.001.001» DNS1/DNS2: DNS1 est le serveur DNS principal et DNS2 est un serveur DNS de sauvegarde. Habituellement, cela devrait suffire juste pour entrer l'adresse du serveur DNS1.

#### Port

Port Web : Il s'agit du port que vous utiliserez pour vous connecter à distance au NVR (par exemple en utilisant le Web Client). Si le port par défaut 80 est déjà pris par d'autres applications, veuillez le changer. Port Client : Il s'agit du port que le NVR utilisera pour envoyer des informations (par exemple en utilisant l'application mobile). Si le port par défaut 9000 est déjà utilisé par d'autres applications, veuillez le changer Port RTSP: Il s'agit du port auquel le NVR sera autorisé à transmettre le streaming en temps réel à autre appareil (par exemple, en utilisant un lecteur multimédia en streaming.). UPNP: Si vous souhaitez vous connecter à distance au NVR en utilisant Web Client, vous devez terminer la redirection de port dans votre routeur. Activez cette option si votre routeur prend en charge l'UPnP. Dans ce cas, vous n'avez pas besoin de configurer manuellement la redirection de port sur votre routeur. Si votre routeur ne prend pas en charge UPnP, assurez-vous que la redirection de port est terminée manuellement dans votre routeur.

|                                                                  | IP Address | Domain                                       |      | Manufacturer | Device Type | MA                                                           | C Address    | Software Version |
|------------------------------------------------------------------|------------|----------------------------------------------|------|--------------|-------------|--------------------------------------------------------------|--------------|------------------|
| 1                                                                | 192.168    | 1.151                                        | 9966 |              | IP Camera   | B7-91                                                        | -06-21-D9-1F |                  |
| 2                                                                | 192.168    | 1.152                                        | 9988 |              | IP Camera   | 02-18                                                        | 09-3B-A7-BB  |                  |
|                                                                  | 192.168.   | 1.153                                        | 9966 |              | IP Camera   | E1-A1                                                        | -66-94-46-B9 |                  |
|                                                                  | 192.168.   | 1.154                                        | 9968 |              | IP Camera   | CF-C1                                                        | -11-5A-CA-7A |                  |
|                                                                  | 192.168.   | 1.155                                        | 9966 |              | IP Camera   | B3-5B                                                        | -52-54-0B-1D |                  |
|                                                                  | 192.168    | 1.156                                        | 9968 |              | IP Camera   | 6B-EC                                                        | -57-ED-06-19 |                  |
|                                                                  | 192.168    | 1.157                                        | 9968 |              | IP Camera   | 74-E4                                                        | -95-CE-40-D3 |                  |
|                                                                  | 192.168    | 1.158                                        | 9966 |              | IP Camera   | E0-56                                                        | -51-B3-8E-58 |                  |
|                                                                  | 192.168    | 1.159                                        | 9988 |              | IP Camera   | 63-7A                                                        | -76-1A-58-95 |                  |
|                                                                  | 192.168    | 1.160                                        | 9966 |              | IP Camera   | 05-DA                                                        | -0A-16-EA-CA |                  |
| Alias                                                            | siDomain   | 192.168.1<br>CH17                            | .151 |              |             |                                                              |              |                  |
|                                                                  |            |                                              |      |              |             |                                                              |              |                  |
| Position                                                         |            | Left-Top                                     |      |              |             | ~                                                            |              |                  |
| Position<br>Port                                                 |            | Left-Top<br>9988                             |      |              |             | *                                                            |              |                  |
| Position<br>Port<br>Protocol                                     |            | Left-Top<br>9968<br>Private                  |      |              |             | *                                                            |              |                  |
| Position<br>Port<br>Protocol<br>User Narr                        | 16         | Left-Top<br>9068<br>Private<br>admin         |      |              |             | <b>*</b>                                                     |              |                  |
| Position<br>Port<br>Protocol<br>User Nam<br>Password             | he         | Left-Top<br>9068<br>Private<br>admin         | •    | <b>x</b>     |             | *                                                            | Show P       | assword          |
| Position<br>Port<br>Protocol<br>User Nam<br>Password<br>Bind cha | ne<br>nnel | Left-Top<br>9968<br>Private<br>admin<br>CH17 |      | •            |             | ><br>>                                                       | Show P       | aseword          |
| Position<br>Port<br>Protocol<br>User Nam<br>Password<br>Bind cha | ne         | Left-Top<br>9968<br>Private<br>admin<br>CH17 |      | <b>k</b>     |             | <ul> <li></li> <li></li> <li></li> <li></li> <li></li> </ul> | Show P       | assword          |

Cliquez sur le bouton Rechercher pour rechercher des caméras IP, puis cliquez sur l'une des caméras I P dans la liste des périphériques.

Adresse IP / domaine : adresse IP ou nom de domaine de la caméra IP

Alias : nom de la caméra IP

Position: Position pour afficher le nom à l'écran.

Port : port de la caméra IP

Protocole: choisissez le protocole de la caméra IP dans le menu déroulant

Nom d'utilisateur: nom d'utilisateur de la caméra IP

Mot de passe: mot de passe de la caméra IP

Canal de liaison : Choisissez un canal du NVR auquel vous souhaitez vous connecter

#### 5)Disque

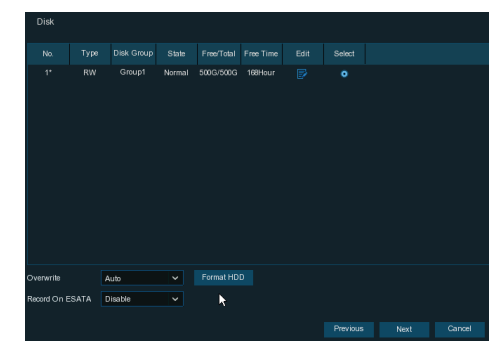

Si le disgue dur est installé dans le NVR pour la première fois, il doit être formaté. Sélectionnez le disque dur et puis cliquez sur le bouton Formater le disque dur pour formater le disque dur Écraser: utilisez cette option pour écraser les anciens enregistrements sur le disque dur lorsque le disque dur est plein

Par exemple, si vous choisissez l'option 7 jours, seuls les enregistrements des 7 derniers jours sont conservés sur le disque dur. Pour éviter d'écraser les anciens enregistrements, sélectionnez "Désactiver". Si vous avez désactivé cette fonction, veuillez vérifier régulièrement l'état du disque dur pour vous assurer que le disque dur n'est pas plein.

Enregistrer sur E-SATA: si votre NVR est livré avec un port e-SATA sur le panneau arrière, vous pouvez permet d'enregistrer la vidéo sur le disque dur e-SATA.

#### 6)Résolution

Choisissez une résolution de sortie correspondant à votre moniteur. Le NVR prend en charge le réglage automatique de la résolution de sortie pour correspondre à la meilleure résolution de votre moniteur lorsque le système démarre.

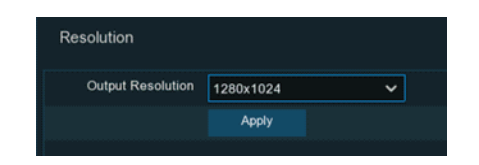

## 4. Accès à distance via le Client Web

Utilisez le client Web pour accéder à distance à votre NVR à tout moment via un PC. Avant d'accéder au Client Web, vous devez vous assurer que les paramètres réseau du NVR sont correctement configurés.

Le moyen le plus pratique et le plus simple consiste à définir une adresse IP statique pour le NVR. Ca veut dire il vous suffit d'ouvrir le navigateur W eb sur votre PC et de saisir l'adresse IP statique que vous avez réglé sur le NVR. Cependant, si l'adresse IP du NVR est attribuée par un serveur DHCP, alors il signifie qu'à chaque redémarrage du NVR, l'adresse IP change. Dans ce cas, demandez si votre F AI peut vous fournir une adresse I P statique. Sinon, configurez le service DDNS. Veuillez également faire assurez-vous que l'UPn P est configuré dans le NVR et le routeur. ou que la redirection de port manuelle est terminée dans le routeur.

Vous devrez installer le plug-in si c'est la première fois que vous vous connectez à votre NVR via IE, Google Chrome, Firefox ou Mac Safari.

### Connexion au client web

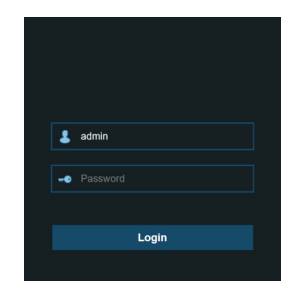

#### 7)Mobile

Si votre NVR est livré avec un identifiant P2P, vous pouvez scanner le code QR avec votre application mobile pour voir

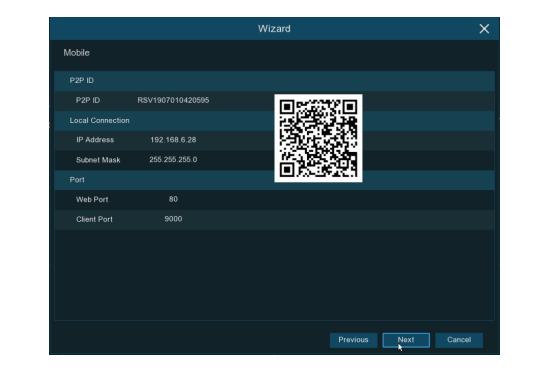

#### 8)Résumé

Vous pouvez vérifier les informations de résumé du système que vous aviez définies dans l'assistant de démarrage et terminer l'assistant. Cochez «Ne pas afficher cette fenêtre la prochaine fois» si vous ne souhaitez pas afficher l'assistant de démarrage lors du redémarrage du système la prochaine fois. Cliquez sur le bouton Terminer pour enregistrer et quitter.

|                                | Wizard                         |          | ×      |
|--------------------------------|--------------------------------|----------|--------|
| Summary                        |                                |          |        |
|                                |                                |          | Î      |
|                                |                                |          |        |
| Date/Time                      | 04/10/2017 16:18:17, GMT+08:00 |          |        |
|                                |                                |          |        |
|                                |                                |          |        |
|                                |                                |          |        |
| DHCP                           |                                |          |        |
|                                |                                |          |        |
| Subnet Mask                    | 255.255.255.0                  |          |        |
|                                |                                |          |        |
| DNS1                           |                                |          |        |
|                                |                                |          |        |
| Don't show this window next ti | me.                            |          |        |
|                                |                                | Previous | Finish |

#### Présentation de l'écran de visualisation en direct

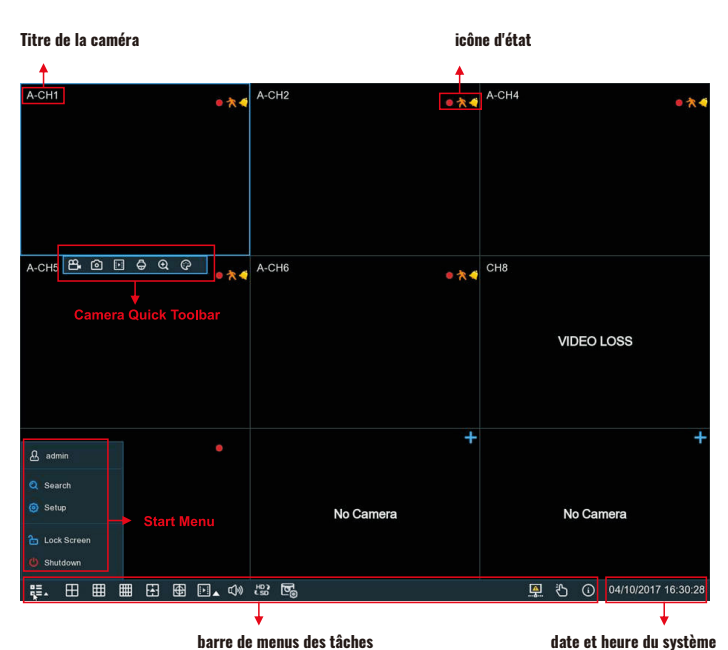

## Avis aux utilisateurs de Windows 8/10/11

1) Si vous utilisez Windows 8/10/11, vous devrez faire un clic droit sur Internet Explorer dans le menu Démarrer et sélectionnez «Exécuter en tant qu'administrateur»

2) Après une connexion réussie à Net Viewer, le système entrera en direct afficher l'interface et se connecter automatiquement au flux audio / vidéo

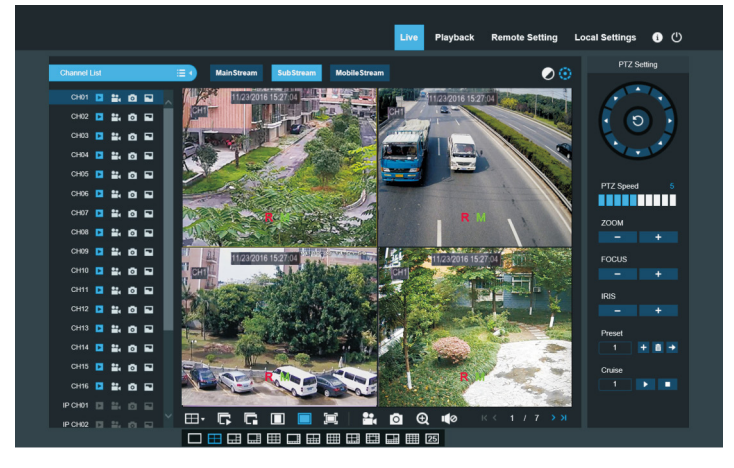

## 5.Affichage en direct à distance sur mobile

1. Ouvrez l'App Store (iOS) ou le Play Store (Android).

2. Recherchez et installez l'application SMARTGUARDIAN

3. Ouvrez l'application SMARTGUARDIAN

4. Accédez à l'appareil Cliquez sur « + » pour ajouter un nouvel appareil. Scannez le code QR sous le DVR. Ensuite, saisissez le port client, le nom d'utilisateur et le mot de passe, puis cliquez sur «Enregistrer» pour vous connecter au NVR.

S M A R T Guardian

V

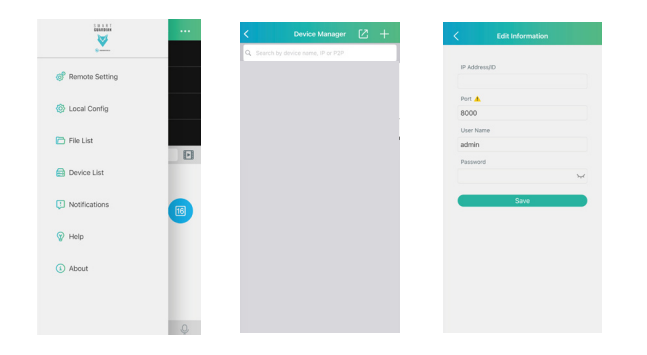

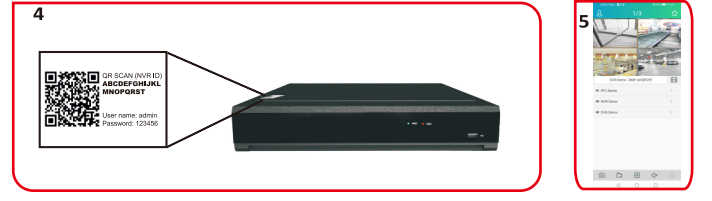

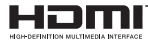

Hom The terms HDMI and HDMI High-Definition Multimedia Interface, and the HDMI Logo are trademarks or registered trademarks of HDMI Licensing Administrator, Inc. in the United States and other countries.

#### lcônes d'état

- Cela indique que le NVR enregistre actuellement.
- 🛧 Cette icône apparaît lorsque la caméra a détecté un mouvement.
- L'icône indique que le dispositif d'alarme d'E/S externe est déclenché.
- S Cette icône indique que le disque dur est en erreur pour fonctionner
- [7] Cette icône indique que le disque dur n'est pas formaté.
- Cette icône indique que le disque dur est plein.
- Gette icône indique que le disque dur est en lecture seule.

Pas de caméra: la caméra IP est déconnectée.

Échec du décodage: le NVR ne prend pas en charge ce type de norme de compression de caméra IP, veuillez passer à la norme de compression H.264.

Cliquez pour ouvrir le menu Ajout rapide pour ajouter une caméra IP

Cliquez pour modifier la caméra IP actuelle

#### MEMO

Pour les mises à jour des firmwares et des logiciels, visitez le www.gsdgroupinc.com

Pour le support technique, composé le 1(866)791-7020

Pour plus d'informations, veuillez consulter notre chaîne YouTube :

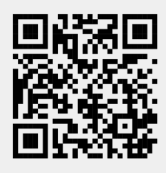

Pour télécharger nos derniers micrologiciels et logiciels, veuillez visiter gsdgroupinc.com